# Inspection & Laboratory e-Services Online Help (Last Updated: 15 April 2019)

# PLANT HEALTH DIAGNOSIS SERVICES 1 HOW TO CREATE AND SUBMIT APPLICATION FOR LABORATORY EXAMINATION (COM - COMMERCIAL) 1 Select Lab Application Form 1 Completion of Lab Application Form 1 Application Section 2

Save Draft, Cost Estimation and Submit Application ......5

# Plant Health Diagnosis Services

This function is for registration of applications for Plant Health Diagnosis Services.

# **Pre-Requisites**

- Singapore Residents can login to Inspection & Laboratory e-Services using your SingPass ID.
- For Non Singapore Residents, you need to apply for an account to login to Inspection & Laboratory e-Services.
- Companies need to apply for an account and authorised representatives to use Inspection & Laboratory e-Services
- The administrator of the company must assign your SingPass ID / personal account as an authorised representative in order to perform transaction for his/her company.

# How to Create and Submit Application for Laboratory Examination (COM - Commercial)

# Select Lab Application Form

1. Go to **Online Application** → **Plant Health Diagnosis Services** on the navigation menu bar. The following screen display will be displayed.

| Aqr                                              | i-Food & Veterin                 | arv                                                                                                    | Integrity | Service | Excellence |  |
|--------------------------------------------------|----------------------------------|----------------------------------------------------------------------------------------------------|-----------|---------|------------|--|
| AVA                                              | Authority of Singapore           |                                                                                                    |           |         |            |  |
| Walcome to Inspection & Laboratory               | o Sonicos, Miss Michollo Cui You | Flash Jacob Was 04 Oct 2012 40:45:42                                                                           | Search    | Hala    | Go         |  |
| Home                                             | HOME>>Online Application>>Labo   | pratory Services                                                                                               |           | neih    | Loyout     |  |
| Online Application<br>Inspection Appointment     | Laboratory Services              |                                                                                                    |           |         |            |  |
| Booking                                          | This request is for *            | ⊙ Myself                                                                                                    |           |         |            |  |
| <ul> <li>Food Factory Consultation</li> </ul>    |                                  | O Authorised Company - Select One -                                                                            |           |         |            |  |
| Laboratory Services                              | Type of Service *                | O Testing of Animal Pathogens & Veterinary Biologics                                                           |           |         |            |  |
| My Applications                                  |                                  | O Food Testing and Export Health Certification (Veterinary Health Certificate for Meat, Fish & Dairy Products) |           |         |            |  |
| <ul> <li>Resume Draft Lab Application</li> </ul> |                                  | Plant Health Diagnostic Services                                                                               |           |         |            |  |
| <ul> <li>Copy Lab Application</li> </ul>         | Type of Application *            | Commercial                                                                                                    |           |         |            |  |
| <ul> <li>Appointment Booking Enquiry</li> </ul>  |                                  |                                                                                                    |           |         |            |  |
| <ul> <li>Make Payment</li> </ul>                 | Register New Applicati           | on                                                                                                    |           |         |            |  |

## **Figure 1: Laboratory Services Selection**

- 1. This screen allows you to apply for a service as an individual or on behalf of the company.
  - To register for service as an individual, select Myself.
  - To register for service as an authorised representative from a company, select **Authorised Company** and select the company name from the dropdown list.
  - Select the **Type of Service** required.
  - Select the **Type of Application** from the dropdown list.

• Click on 'Register New Application' and the following screen will be displayed.

| HOME>>Online Application>>L                                                             | aboratory Services>>Commerc                                     | cial                            |                     |                  |                       | _               |        |  |  |
|-----------------------------------------------------------------------------------------|-----------------------------------------------------------------|---------------------------------|---------------------|------------------|-----------------------|-----------------|--------|--|--|
| Instruction [Show]                                                                      |                                                                 |                                 |                     |                  |                       |                 |        |  |  |
| Plant Health Diagnostic Servi<br>Application: Commercial<br>Applicant: 199507363H; MS M | ces (Application is for Authoria<br>ichelle Gui; HENG GUAN POUL | sed Company)<br>TRY IND PTE LTD | ; 32, SENOKO CRESCE | NT, SENOKO INDUS | TRIAL ESTATE, SINGAPO | RIE 758280; GIF | 20     |  |  |
| Samples & Tests                                                                         | My Preference                                                   | Submitter De                    | etails              |                  |                       |                 |        |  |  |
| Samples & Tests                                                                         |                                                                 |                                 |                     |                  |                       |                 |        |  |  |
| Sample Listing                                                                          |                                                                 |                                 |                     |                  |                       |                 |        |  |  |
| C/II Comple Maddinet                                                                    | 1. Sample Type                                                  |                                 | Complete anti-      | C                | Diagona D             |                 | Testin |  |  |

## Figure 2: Plant Health Diagnostic Services

2. All the information about the applicant as shown on the top section is retrieved from your user and/or company profile upon loading the screen.

# **Completing the Application Form**

To begin registration, fill in or select the correct information in the relevant sections/tabs of the form.

## Samples & Tests

| HOME>                         | >Online Application>                                              | >Laboratory Services>>Co                                      | mmercial           |                     |                     |                                |                       |         |
|-------------------------------|-------------------------------------------------------------------|---------------------------------------------------------------|--------------------|---------------------|---------------------|--------------------------------|-----------------------|---------|
| Instru                        | ction [Show]                                                      |                                                               |                    |                     |                     |                                |                       |         |
| Plant H<br>Applica<br>Applica | Health Diagnostic Ser<br>ation: Commercial<br>ant: 199507363H; MS | rvices (Application is for A<br>Michelle Gui; HENG GUAN       | uthorised Company) | D; 32, SENOKO CRESC | ENT, SENOKO INDUSTF | RIAL ESTATE, SINGAPORE 758280; | GIRO                  |         |
| 5                             | Samples & Tests                                                   | My Preference                                                 | Submitter D        | )etails             |                     |                                |                       |         |
| Sam                           | ples & Tests                                                      |                                                               |                    |                     |                     |                                |                       |         |
| Samp                          | ole Listing                                                       |                                                               |                    |                     |                     |                                |                       |         |
| S/N                           | Sample Marking                                                    | 1. Sample Type *<br>2. Sample Name *<br>3. Sample Description |                    | Sample Location     | Symptom             | Disease Distribution           | Test(s)               |         |
| 1                             |                                                                   | Select One                                                    | ~                  | Select One 🛛 👻      |                     | Select One 💉                   | <ul> <li>I</li> </ul> |         |
|                               |                                                                   |                                                               | ٩,                 |                     |                     |                                |                       |         |
|                               |                                                                   | No Item                                                       | ~                  |                     |                     |                                |                       |         |
|                               |                                                                   |                                                               |                    |                     |                     |                                |                       |         |
|                               |                                                                   |                                                               | Assign Tests       | Add Sample          | Delete Sample       | Replicate Sample Rep           | olicate 0             | time(s) |
|                               | Back to Laborato                                                  | ory Services                                                  | Proceed to Previ   | ew Page Sa          | ave Draft           |                                |                       |         |

Figure 3: Samples & Tests

1. Fill in the information accordingly. Fields marked with \* are mandatory.

## How to Add Test(s)

1. To add **Test(s)** to a sample, click on the right end check box to select the raw/sample to add test. Click on **Assign Tests**. The **Assign Tests Popup** window will appear as shown below:

| ном                  | E>>Online Application>                                                | >Laboratory Services>>C                                   | Commercial                       |                    |                      |                  |                   |         |  |  |
|----------------------|-----------------------------------------------------------------------|-----------------------------------------------------------|----------------------------------|--------------------|----------------------|------------------|-------------------|---------|--|--|
| Inst                 | Instruction [Show]                                                    |                                                           |                                  |                    |                      |                  |                   |         |  |  |
| Plan<br>Appl<br>Appl | t Health Diagnostic Se<br>ication: Commercial<br>icant: NSMICHELLE; M | rvices (Application is for<br>S Michelle Gui; 1, MARITI   | Myself)<br>Me Square, , Harbourf | RONT CENTRE, SINGA | PORE 099253; NON-GIF | 20               |                   |         |  |  |
|                      | Samples & Tests                                                       | My Preference                                             | e Submitter D                    | etails             |                      |                  |                   |         |  |  |
| Sa                   | mples & Tests                                                         |                                                           |                                  |                    |                      |                  |                   |         |  |  |
| Sa                   | nple Listing                                                          |                                                           |                                  |                    |                      |                  |                   |         |  |  |
| s                    | N Sample Marking*                                                     | 1. Sample Type<br>2. Sample Name<br>3. Sample Description | n *                              | Sample Location*   | Symptom*             | Disease Dis      | tribution Test(s) |         |  |  |
| 1                    |                                                                       | Select One                                                | ~                                | Select One 🛛 👻     |                      | Select O         | ne 💙              | ( 🗹 )   |  |  |
|                      |                                                                       |                                                           | 9                                |                    |                      |                  |                   | $\sim$  |  |  |
|                      |                                                                       | No Item                                                   | ▼                                |                    |                      |                  |                   |         |  |  |
|                      |                                                                       |                                                           |                                  |                    |                      |                  |                   |         |  |  |
|                      |                                                                       |                                                           | Assign Tests                     | Add Sample         | Delete Sample        | Replicate Sample | Replicate 0       | time(s) |  |  |
|                      | Back to Laborato                                                      | ory Services                                              | Proceed to Previe                | ew Page Sa         | ve Draft             |                  |                   |         |  |  |

# Figure 4: Sample & Test Details Section

| Assign Tests           |     |          |                       |
|------------------------|-----|----------|-----------------------|
| Other Tests            |     | _        |                       |
|                        |     |          | Assign Selected Tests |
| Search for Other Tests |     |          |                       |
| Laboratory             | All | <b>~</b> |                       |
| Test Description       |     |          | Search                |
|                        |     |          |                       |

# Figure 5: Assign Tests Popup Window

- 2. Enter the test description. You may use "%" as the wildcard if you do not know the exact description.
- 3. Click **Search**. Tests that meet the selection criteria will be displayed as shown.

| Assign Tests                                                                       |        |  |  |  |  |  |  |  |  |  |
|------------------------------------------------------------------------------------|--------|--|--|--|--|--|--|--|--|--|
|                                                                                    |        |  |  |  |  |  |  |  |  |  |
| Other Tests                                                                        |        |  |  |  |  |  |  |  |  |  |
| BFE & ME (Discounted under NPCPT)     BFE & ME(Trogoderma granarium)-     ENTO-001 |        |  |  |  |  |  |  |  |  |  |
| Assign Selected Tests                                                              |        |  |  |  |  |  |  |  |  |  |
| Search for Other Tests                                                             |        |  |  |  |  |  |  |  |  |  |
| Laboratory All                                                                     |        |  |  |  |  |  |  |  |  |  |
| Test Description %                                                                 | Search |  |  |  |  |  |  |  |  |  |
| 173 test(s) found                                                                  |        |  |  |  |  |  |  |  |  |  |
| S/N Test Description                                                               |        |  |  |  |  |  |  |  |  |  |
| 1 BFE & ME (Discounted under NPCPT)                                                |        |  |  |  |  |  |  |  |  |  |
| 2 BFE & ME (Ephestia elutella)                                                     |        |  |  |  |  |  |  |  |  |  |
| 3 BFE & ME(Hypothenemus hampei)                                                    |        |  |  |  |  |  |  |  |  |  |
| 4 BFE & ME(Trogoderma granarium)-ENTO-001                                          |        |  |  |  |  |  |  |  |  |  |
| 5 BFE & ME(Lasioderma serricome)                                                   |        |  |  |  |  |  |  |  |  |  |
| 6 Tissue Extraction & Microscopic Examination                                      |        |  |  |  |  |  |  |  |  |  |
| Visual Examination in Plant Clinic                                                 |        |  |  |  |  |  |  |  |  |  |
| Carbon Nitrogen Ratio                                                              |        |  |  |  |  |  |  |  |  |  |
| 9 Soluble Calcium(as Ca)                                                           |        |  |  |  |  |  |  |  |  |  |
|                                                                                    |        |  |  |  |  |  |  |  |  |  |
|                                                                                    |        |  |  |  |  |  |  |  |  |  |
|                                                                                    | Add    |  |  |  |  |  |  |  |  |  |

Figure 6: Assign Tests Popup Window – Other Tests

- 4. Select the test(s) by clicking in the boxes next to the test description. Click on the **Add** button and the test(s) will be included in the other test list as shown
- 5. Click on Assign Selected Tests to return to the Sample Tests Screen.

#### **INSPECTION & LABORATORY E-SERVICES**

## Online Application >> Plant Health Diagnosis Services

| HOME>>Online Application>>                                                          | Laboratory Services>>                                     | Commercial                         |                    |                      |                      |                                                              |      | _    |
|-------------------------------------------------------------------------------------|-----------------------------------------------------------|------------------------------------|--------------------|----------------------|----------------------|--------------------------------------------------------------|------|------|
| Instruction [Show]                                                                  |                                                           |                                    |                    |                      |                      |                                                              |      |      |
| Plant Health Diagnostic Ser<br>Application: Commercial<br>Applicant: NSMICHELLE; MS | vices (Application is fo<br>Michelle Gui; 1, MARIT        | r Myself)<br>Me Square, , harbouri | FRONT CENTRE, SING | APORE 099253; NON-GI | RO                   |                                                              |      |      |
| Samples & Tests                                                                     | My Preference                                             | e Submitter I                      | Details            |                      |                      |                                                              |      |      |
| Samples & Tests                                                                     |                                                           |                                    |                    |                      |                      |                                                              |      |      |
| Sample Listing                                                                      |                                                           |                                    |                    |                      |                      |                                                              |      |      |
| S/N Sample Marking                                                                  | 1. Sample Type<br>2. Sample Name<br>3. Sample Description |                                    | Sample Location*   | Symptom*             | Disease Distribution | n Test(s)'                                                   | 0    |      |
| 1                                                                                   | Select One                                                |                                    | Select One 💌       |                      | Select One           | <ul> <li>BFE &amp; ME<br/>(Ephestia<br/>elutella)</li> </ul> | ×    |      |
|                                                                                     | a NO DENTA                                                |                                    |                    |                      |                      | Tissue<br>Extraction &<br>Microscopic<br>Examination         | ×    |      |
|                                                                                     |                                                           | Assign Tests                       | Add Sample         | Delete Sample        | Replicate Sample     | Replicate 0                                                  | time | e(s) |
| Back to Laborato                                                                    | ry Services                                               | Proceed to Previ                   | iew Page S         | ave Draft            |                      |                                                              |      |      |

Figure 7: : Samples & Tests - Selected Tests

- 6. Click on Add Sample to add another sample row.
- 7. Select rows to be deleted and click on **Delete Sample** to delete the selected sample row(s).
- 8. Select a row to copy and click on Replicate Sample and enter no of times to copy.

# My Preference

| HOME>>Online Application>>Laboratory Service                                                                             | es>>Commercial                                                                                |  |  |  |  |  |  |  |
|----------------------------------------------------------------------------------------------------|-----------------------------------------------------------------------------------------------|--|--|--|--|--|--|--|
| Instruction [Show]                                                                                                    | Instruction [Show]                                                                            |  |  |  |  |  |  |  |
| Plant Health Diagnostic Services (Application<br>Application: Commercial<br>Applicant: NSMICHELLE; MS Michelle Gui; 1, N | L <b>is for Myself)</b><br>IARITIME SQUARE, , HARBOURFRONT CENTRE, SINGAPORE 099253; NON-GIRO |  |  |  |  |  |  |  |
| Samples & Tests My Pref                                                                                                  | erence Submitter Details                                                                      |  |  |  |  |  |  |  |
| My Preference                                                                                                    |                                                                                               |  |  |  |  |  |  |  |
| Sample Handling / Testing Instructions                                                                                   |                                                                                               |  |  |  |  |  |  |  |
| Results Reporting Instruction                                                                                            |                                                                                               |  |  |  |  |  |  |  |
| Preferred Method of Receiving<br>Notification                                                                            | SMS 🗹 Email                                                                                   |  |  |  |  |  |  |  |
| Preferred Method of Receiving Report *                                                                                   | ⊙ Fax O Mail O Email O Self Collection                                                        |  |  |  |  |  |  |  |
| Back to Laboratory Services                                                                                              | Proceed to Preview Page Save Draft                                                            |  |  |  |  |  |  |  |

Figure 8: My Preference Page

Fill in any special instructions and preferred notification method in 'My Preference' tab.

| HOME>>Online Application>>Laboratory Services>>Commercial                                                |                                                   |                            |                            |  |  |  |  |  |
|----------------------------------------------------------------------------------------------------|---------------------------------------------------|----------------------------|----------------------------|--|--|--|--|--|
| Instruction [Show]                                                                                       |                                                   |                            |                            |  |  |  |  |  |
| Plant Health Diagnostic Services (App<br>Application: Commercial<br>Applicant: NSMICHELLE; MS Michelle ( | Dication is for Myself)<br>Gui; 1, MARITIME SQUAF | RE, , HARBOURFRONT CENTRE, | SINGAPORE 099253; NON-GIRO |  |  |  |  |  |
| Samples & Tests                                                                                          | My Preference                                     | Submitter Details          |                            |  |  |  |  |  |
| Submitter Details                                                                                        |                                                   |                            |                            |  |  |  |  |  |
| Salutation/Title                                                                                         | ~                                                 |                            |                            |  |  |  |  |  |
| Submitter Name                                                                                           |                                                   |                            |                            |  |  |  |  |  |
| Submitter Company Name                                                                                   |                                                   |                            |                            |  |  |  |  |  |
| Back to Laboratory Servic                                                                                | ces Pro                                           | ceed to Preview Page       | Save Draft                 |  |  |  |  |  |

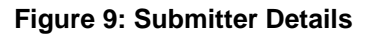

Fill in the details of the submitter in the 'Submitter Details' tab.

# Save Draft, Preview Page, Cost Estimation and Confirmation (Submit Application)

|                                                                                                    | Assign Tests                      | Add Sample           | Delete Sample       |
|----------------------------------------------------------------------------------------------------|-----------------------------------|----------------------|---------------------|
| Back to Laboratory Services                                                                                                    | Proceed to Pre                    | view Page            | Save Draft          |
| HOME>>Online Application>>Laboratory Services>>Cor                                                                                                    | mmercial                          |                      |                     |
| Instruction [Show]                                                                                                    |                                   |                      |                     |
| Plant Health Diagnostic Services (Application is for M<br>Application: ELLP 12J000017; Commercial<br>Applicant: NSMICHELLE; MS Michelle Gui; 1, MARITIME | lyself)<br>E SQUARE, , HARBOURFRO | INT CENTRE, SINGAPOR | RE 099253; NON-GIRO |
| Samples & Tests Ny Preference                                                                                                    | Submitter Deta                    | iis                  |                     |
| Application has been successfully saved as D                                                                                                    | raft. Service Acknowle            | dgement No: ELLP12   | 23000017            |
| Samples & Tests                                                                                                    |                                   |                      |                     |
| Sample Listing                                                                                                    |                                   |                      |                     |
| 4 Sample Tune 1                                                                                                    |                                   |                      |                     |

Figure 10: Save Draft

- 1. Click on **Save Draft** to save the application as **Draft** (please note that there is no need to include all mandatory information at this point). A Service Acknowledgement No. (e.g. ELLP12J000017) will be generated.
- 2. To proceed with the application without saving draft, click on **Proceed to Preview Page**. The following page will be displayed.

| HOME                      | 10ME>>Online Application>>Laboratory Services>>Commercial>>Preview                                                                                                    |                     |                |                      |                 |         |                      |                                   |  |  |
|---------------------------|----------------------------------------------------------------------------------------------------|---------------------|----------------|----------------------|-----------------|---------|----------------------|-----------------------------------|--|--|
| Plant<br>Applie<br>Applie | Plant Health Diagnostic Services (Application is for Myself)<br>Application: ELLP12J000018; Commercial<br>Applicant: NSMICHELLE; NS Michelle Gui; 1, MARITIME SQUARE, HARBOURFRONT CENTRE, SINGAPORE 099253; NON-GIRO |                     |                |                      |                 |         |                      |                                   |  |  |
| San                       | Samples & Tests                                                                                                    |                     |                |                      |                 |         |                      |                                   |  |  |
| Sam                       | ple Listing                                                                                                    |                     |                |                      |                 |         |                      |                                   |  |  |
| S/N                       | Sample Marking                                                                                                    | Sample Type         | Sample Name    | Sample Description   | Sample Location | Symptom | Disease Distribution | Test(s)                           |  |  |
| 1                         | s1                                                                                                    | BEVERAGES           | COFFEE         | Stored products      | Foreign         | NA      | Not Applicable       | BFE & ME (Discounted under NPCPT) |  |  |
| Му                        | Preference                                                                                                    |                     |                |                      |                 |         |                      |                                   |  |  |
| Sam                       | nple Handling/ Testin                                                                                                    | g Instructions      |                |                      |                 |         |                      |                                   |  |  |
| Res                       | ults Reporting Instru                                                                                                    | ctions              |                |                      |                 |         |                      |                                   |  |  |
| Pref                      | erred Method of Rece                                                                                                    | eiving Notification | SMS 🗹 E        | mail                 |                 |         |                      |                                   |  |  |
| Pref                      | erred Method of Rece                                                                                                    | eiving Report       | 💿 Fax i 🔘 Ma   | iil 🔿 Email 🔿 Self ( | Collection      |         |                      |                                   |  |  |
| Sub                       | omitter Details                                                                                                    |                     |                |                      |                 |         |                      |                                   |  |  |
| Salu                      | itation/Title                                                                                                    |                     |                |                      |                 |         |                      |                                   |  |  |
| Sub                       | Submitter Name                                                                                                    |                     |                |                      |                 |         |                      |                                   |  |  |
| Driv                      | Submitter Company Name                                                                                                    |                     |                |                      |                 |         |                      |                                   |  |  |
| PIII                      |                                                                                                    |                     |                |                      |                 |         |                      |                                   |  |  |
| 4                         | Amend Application                                                                                                    | ו Pi                | roceed to Cost | : Estimation         |                 |         |                      |                                   |  |  |

Figure 11: Preview Page

- 3. Click on Amend Application to edit changes.
- 4. Click on **Proceed to Cost Estimation** to view the estimated cost of the application.

| HOME                    | >>Online Application>>Labo                                                            | ratory Services>>Estimation of Cost                                                                                     |           |                         |                 |
|-------------------------|---------------------------------------------------------------------------------------|----------------------------------------------------------------------------------------------------|-----------|-------------------------|-----------------|
| Plant<br>Appli<br>Appli | Health Diagnostic Services<br>cation: ELLP12J000018; Con<br>cant: NSMICHELLE; MS Mich | (Application is for Myself)<br>imercial<br>eli Gui, 1, MARITIME SQUARE, HARBOURFRONT CENTRE, SINGAPORE 099253; NON-GIRO |           |                         |                 |
| Es                      | timation of Cost                                                                      |                                                                                                    |           |                         |                 |
| (Т                      | his is an estimated cost. To                                                          | al amount payable to be confirmed upon sample submission.)                                                              |           |                         |                 |
| s                       | N Tests/ Services                                                                     | Fee Description                                                                                                    | Qty       | Unit Amt (S <b>\$</b> ) | Net Amt (S\$)   |
| 1                       | BFE & ME (Discounted<br>under NPCPT)                                                  | Detection of pests-ELISA                                                                                                | 1         | 26.50                   | 26.50           |
|                         |                                                                                       |                                                                                                    | Total F   | ees (Before GST )       | 26.50           |
|                         |                                                                                       |                                                                                                    |           | Total GST               | 1.85            |
|                         |                                                                                       |                                                                                                    | Total     | Fees (After GST )       | 28.35           |
|                         |                                                                                       |                                                                                                    |           |                         |                 |
|                         |                                                                                       |                                                                                                    |           |                         |                 |
| Dec                     |                                                                                       |                                                                                                    |           |                         |                 |
| I dec                   | are that the information giver                                                        | above is true and correct at the time of application and I am fully aware of the conditions laid down by the Ag         | ri-Food 8 | Veterinary Authorit     | y of Singapore. |
|                         | Back to Preview Page                                                                  | Confirm                                                                                                    |           |                         |                 |

Figure 12: Cost Estimation

- 5. Click on **Back to Preview Page** if you wish to make changes to your application.
- 6. Click on **Confirm** to submit the application. An Acknowledgement page of all the submitted applications will be generated as shown below.

| HOME>>Online Application>>Laboratory Services>>Acknowledgement                                                                                                    |                                                                       |         |                     |                   |                             |  |  |  |  |
|----------------------------------------------------------------------------------------------------|-----------------------------------------------------------------------|---------|---------------------|-------------------|-----------------------------|--|--|--|--|
| Acknowledgement                                                                                                    |                                                                       |         |                     |                   |                             |  |  |  |  |
| Thank you. Your application(s) has/have been submitted successfully. Please print a copy of this acknowledgement slip and submit it along with your samples to the following address by the date(s) specified. Your application(s) will be deleted after 14 days if samples are not received. |                                                                       |         |                     |                   |                             |  |  |  |  |
| Application(s) Submitted                                                                                                    |                                                                       |         |                     |                   |                             |  |  |  |  |
| S/N                                                                                                    | Application No.                                                       | Barcode | Date of Application | Submit Samples By | Product/Specimen            |  |  |  |  |
| 1                                                                                                    | ELLP12C000002                                                         |         | 19/03/2012          | 02/04/2012        | (1) ACACIA SPECIES          |  |  |  |  |
| 2                                                                                                    | ELLP12H000003                                                         |         | 08/08/2012          | 22/08/2012        | (1) VEGETABLES MIXED, FRESH |  |  |  |  |
| 3                                                                                                    | ELLP12I000019                                                         |         | 14/09/2012          | 28/09/2012        | (1) WHEAT, WORKED           |  |  |  |  |
| 4                                                                                                    | ELLP12I000021                                                         |         | 14/09/2012          | 28/09/2012        | (1) WHEAT, WORKED           |  |  |  |  |
| 5                                                                                                    | ELLP12J000018                                                         |         | 04/10/2012          | 18/10/2012        | (1) COFFEE                  |  |  |  |  |
| Plant Health Laboratory<br>Animal & Plant Health Centre<br>6 Perahu Road<br>Singapore 718827<br>Tel:65-63165168/88                                                                                                    |                                                                       |         |                     |                   |                             |  |  |  |  |
| Pri                                                                                                    | Print Now Print Later. Register Another Application Rate this e-Servi |         |                     |                   |                             |  |  |  |  |

Figure 13: Acknowledgment Screen

1. Click on **Print Now** to print the selected acknowledgement(s). Please bring along the acknowledgement slip and submit it together with the sample(s).

| C                                                                                                    | Agri-Food & Veterinary Authority of Singapore |         |                        |                         |                  |  |  |  |  |  |  |
|----------------------------------------------------------------------------------------------------|-----------------------------------------------|---------|------------------------|-------------------------|------------------|--|--|--|--|--|--|
| Acknowledgement                                                                                                    |                                               |         |                        |                         |                  |  |  |  |  |  |  |
| Thank you. Your application(s) has/have been submitted successfully. Please print a copy of this acknowledgement slip and submit it<br>along with your samples to the following address by the date(s) specified. Your application(s) will be deleted after 14 days if samples are<br>not received. |                                               |         |                        |                         |                  |  |  |  |  |  |  |
| Application(s) Submitted                                                                                                    |                                               |         |                        |                         |                  |  |  |  |  |  |  |
| S/N                                                                                                    | Application No.                               | Barcode | Date of<br>Application | Submit<br>Samples<br>By | Product/Specimen |  |  |  |  |  |  |
| 1                                                                                                    | ELLP12J000018                                 |         | 04/10/2012             | 18/10/2012              | (1) COFFEE       |  |  |  |  |  |  |
| Plant Health Laboratory<br>Animal & Plant Health Centre<br>6 Perahu Road<br>Singapore 718827<br>Tel:65-63165168/88                                                                                                    |                                               |         |                        |                         |                  |  |  |  |  |  |  |
| Sing<br>Tel:<br>Prir                                                                                                    | apore 718827<br>65-63165168/88<br>nt Close    |         |                        |                         |                  |  |  |  |  |  |  |

Figure 14: Print Acknowlegement Page

# **SMS and Email Notifications**

You will receive the following SMS and/or email notifications if you have indicated to receive notification by SMS and/or email in your lab application form.

# Acknowledgement of Application by the Laboratory

## • Successful Applications

You will receive the following message after the laboratory has acknowledged receipt of your samples.

Sample by SMS

Lab App Service Ack No: ELLP09G000012 Your Lab Application has been accepted.

# Sample by Email

Subject: Lab Service Acknowledgement Lab Application Service Acknowledgement No ELLP09G000012 Name: Dr Angeline Tan Your Lab Application has been accepted

This is computer generated email.

# Rejected Applications

You will receive the following message if your application was rejected by the laboratory.

Sample by SMS

Your Lab Application request ELLP09G000002 has been rejected.

Sample by Email

Subject: Lab Application Rejected Your Lab Application request ELLP09G000002 has been rejected

Name: Dr Angeline Tan

\*\*\*\*\*\*\*\*\*\*\*

This is computer generated email.

# **Notification of Laboratory Results**

You will receive the following message after the completion of all the lab tests in your application.

Sample by SMS

Lab App Service Ack No: ELLP09G000012 Result(s) is Ready. Status – Approved. If you have made payment, please view online.

## Sample by Email

Subject: Lab Results Status Approved

Lab Application Service Acknowledgement No: ELLP09G000012

Name: Dr Angeline Tan

• Lab Test Result is ready. If you are not paying through Giro, please note that payment is required before you can view the raw results.

\*\*\*\*\*\*

This is computer generated email.